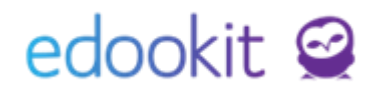

# Zadání žáků 1.ročníků

Pozn.: Níže popsaný návod je určen pro uživatele s rolí "Administrátor", Správce osobních údajů žáků není-li uvedeno jinak.

| Obsah :                                    |   |
|--------------------------------------------|---|
| Import přijatých žáků                      | 2 |
| Zadání přijatých žáků ručně                | 2 |
| Zadání žáka do stavu Žák/Student od 1.9.20 | 2 |
| Zadání žáka do stavu Žadatel               | 5 |

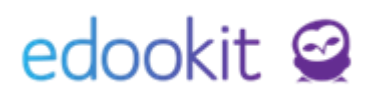

Nově přijaté žáky je možné do systému zadat dvěma způsoby, ručně nebo importem.

Před zadáním nově přijatých žáků je dobré mít založený nový školní rok (návod: Nastavení nového školního roku <u>https://www.edookit.com/cz/navody/nastaveni-noveho-</u> <u>skolniho-roku</u>), ve kterém si založíte první třídu / třídy, do které můžete žáky zapsat (návod: Třídy - založení, zápisy <u>https://www.edookit.com/cz/navody/tridy-zalozeni-</u> <u>novych-trid</u>).

# Import přijatých žáků

Pro hromadné vložení nově přijatých žáků lze vyplnit data do Excelové tabulky, kterou Vám na vyžádání zašleme a je také dostupná na našich webových stránkách, v sekci návody.

V tabulce není podmínkou mít vyplněny všechny sloupce.

Pokud již máte v systému Edookit založeny 1. třídy/ročníky, zadejte do sloupce Název třídy stejný název, jako je v systému Edookit, aby došlo ke správnému napárování. V opačném případě nebudou žáci napárováni správně.

Pokud třídy v systému zadané nemáte, je možné je při importu vytvořit dle vyplněného sloupce Název třídy.

V případě, že rozdělení žáků do tříd ještě nevíte, doporučujeme všechny žáky zapsat do jedné třídy, se kterou se vám bude v systému lépe pracovat při rozdělování do dalších tříd. Žáky tak snadno podle třídy vyfiltrujete.

Pokud máte data v tabulce vyplněna, naimportujete nové žáky dle návodu **Import nových osob do systému.** 

Pokud máme v systému založených více organizací, je potřeba mít pro import 2 samostatné soubory pro každou organizaci samostatně.

# Zadání přijatých žáků ručně

Nově přijaté žáky můžete zadat již jako Žák/Student od data nástupu do školy, tedy 1.9.20.., nebo do stavu Žadatel od data vložení. Pokud vložíte žáky jako žadatele, bude potřeba jim později přidat nový stav zápisu do organizace žák/Student od 1.9.20...Jednodušší variantou je tedy vložit žáky do stau Žák/Student od 1.9.20...

### 1. Zadání žáka do stavu Žák/Student od 1.9.20..

| Lidé | -> | Žád | ci |
|------|----|-----|----|
| LIUE |    | Zau | ,  |

| Ž | láci |             |         |       |        |                   |           |      |        |          |          |        |            |    |      |      |          | ?   | Tisk   |
|---|------|-------------|---------|-------|--------|-------------------|-----------|------|--------|----------|----------|--------|------------|----|------|------|----------|-----|--------|
|   |      | Stav k datu |         | Organ | izace  | Stav zápisu v o   | rganizaci | Obor | studia | Studijní | zaměření | Specia | ální filtr | Tì | fída | Stav | ve třídě |     | 0 / 50 |
|   | ۲.   | Dnes        | >       |       | $\sim$ | aktivní           | $\sim$    |      | $\sim$ |          | $\sim$   |        | ~          |    | ~    |      | $\sim$   | 1-5 | 9/59   |
|   | Stu  | ipeň školy  |         |       | Náhleo | l pro typ klienta |           | _    | -      |          |          |        |            |    |      |      |          |     |        |
|   |      | ~ V         | yhledár | ıí    | web    | <b>b</b> ~        | 1         | 1 +  |        |          |          |        |            |    |      |      |          |     |        |

Kliknutím na tlačítko + je možné přidat nového žáka do systému Edookit. Do formuláře pro novou

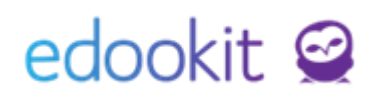

osobu do systému je možné zadat stav zápisu do organizace a osobní údaje žáka. Ve zobrazené tabulce zvolíte:

- Organizace zvolíte organizaci, do které chcete žáka zapsat
- Stav Žák/student
- Platný od 1.9.20..
- Počet let povinné školní docházky ZŠ (0, u 1.tříd), SŠ (dle ročníku nástupu ze ZŠ)
- Ročník vyplní se ročník, který bude žák navštěvovat
- Vzdělávací program aktuální vzdělávací program, dle kterého se žák vzdělává
- Obor studia (SŠ, VOŠ) nastavení pro střední školy
- Studijní zaměření (SŠ, VOŠ) nastavení pro střední školy
- Třída lze vybrat z nabídky založených tříd pro nový školní rok
- Číslo ve třídním výkazu číslo se přiřadí automaticky (nejvyšší následné číslo v řadě v rámci vybrané třídy). Pokud budete číslo ve třídním výkazu dodávat do systému později přes jiné rozhraní, automaticky se pořadové číslo negeneruje.

| Nový stav zápisu do or | ganizace                |        |
|------------------------|-------------------------|--------|
| Organizace:            | DEMO VERZE Edookit (ZŠ) |        |
| Stav:                  | Žák/student             |        |
| Platný od:             | 1.9.2019                |        |
| Počet let splněné      |                         | $\sim$ |
| docházky: ?            |                         |        |
| Ročník:                |                         |        |
| Vzdělávací program:    |                         | $\sim$ |
| Obor studia:           |                         | $\sim$ |
| Studijní zaměření:     |                         |        |
| Třída:                 |                         |        |
| Číslo ve tř. výkazu:   |                         |        |
|                        |                         |        |

Do osobních údajů vyplníte údaje, které znáte. Údaje je možné zadat i později (jméno, příjmení..)

Položky pro matriční údaje jsou označeny oranžovou barvou. Tyto údaje jsou propisovány do matriky pro jarní nebo podzimní podání.

V sekci Trvalé bydliště je možné zadat adresu žáka, která je uváděna jako trvalé bydliště. Trvalý pobyt - stát, okres, obec se propisují do matričních údajů. Dále je u žáka možné zadat přechodnou a kontaktní adresu.

#### Primární zástupce žáka

Zde je možné založit primárního zástupce žáka, který bude v případě potřeby informován ze strany školy. Zadá se rodinný vztah, právní vztah k osobě, jméno a příjmení primárního zástupce. Ostatní položky jsou volitelné. Pokud má žák ve škole sourozence a rodiče jsou již v systému evidovaní, primárního zástupce žáka nevyplňujte a přejděte k přidání rodiny k žákovi přes záložku Rodina po uložení této stránky.

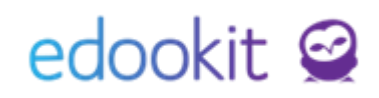

| Primární zástupce žák          | a                     |  |
|--------------------------------|-----------------------|--|
| Rodinný vztah:                 |                       |  |
| Právní vztah k<br>osobě:       |                       |  |
| Titul:                         |                       |  |
| Jméno:                         |                       |  |
| Příjmení:                      |                       |  |
| Titul za jménem:               |                       |  |
| E-mail:                        |                       |  |
| Mobil:                         |                       |  |
| Telefon:                       |                       |  |
| Trvalé bydliště                | Kopírovat adresu žáka |  |
| Ulice:                         |                       |  |
| Číslo popisné /<br>orientační: |                       |  |
| Obec:                          |                       |  |
| PSČ:                           |                       |  |
| Země:                          |                       |  |

Pozn.: Všechny údaje lze následně editovat, není tedy nutné mít všechny údaje vyplněny hned při zakládání.

Potvrdíme tlačítkem: Vložit

#### Přidání rodiny k žákovi

V detailu žáka v záložce Rodina můžeme žákovi přidat do členů rodiny již evidovanou osobu nebo založit osobu novou (druhého zákonného zástupce).

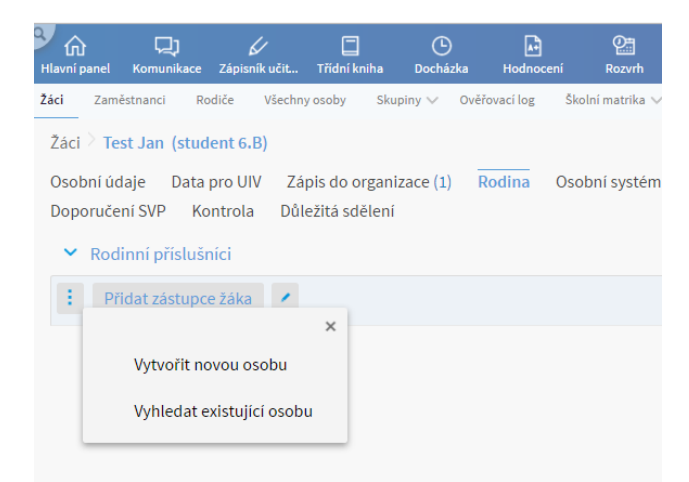

V případě, že má žák na škole sourozence a rodiče jsou již v systému zavedeni, volíme možnost Vyhledat existující osobu. V případě založení nové osoby se zobrazí formulář pro vyplnění údajů nové osoby.

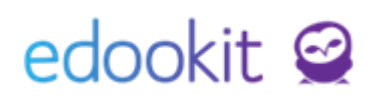

### 2. Zadání žáka do stavu Žadatel

žadatele můžete do systému zadávat před Zápisem žáků pro evidenci. Lidé -> Žáci

| Žác | i     |             |      |       |        |                   |          |   |        |        |             |        |        |            |       |        |      |          | ?   | Tisk    |
|-----|-------|-------------|------|-------|--------|-------------------|----------|---|--------|--------|-------------|--------|--------|------------|-------|--------|------|----------|-----|---------|
|     |       | Stav k datu |      | Orgar | nizace | Stav zápisu v o   | rganizac | i | Obor s | tudia  | Studijní za | měření | Specia | ální filtr | Třída |        | Stav | ve třídě |     |         |
| <   | :     | Dnes        | >    |       | ~      | aktivní           | $\sim$   | - |        | $\sim$ |             | ~      |        | $\sim$     |       | $\sim$ |      | ~        | 1-5 | 59 / 59 |
|     | Stupe | ň školy     |      |       | Náhle  | d pro typ klienta |          |   | _      |        |             |        |        |            |       |        |      |          |     |         |
| Ŀ   |       | ~ V         | hled | ání   | we     | b ~               | ÷        | 1 | +      |        |             |        |        |            |       |        |      |          |     |         |

Kliknutím na tlačítko + je možné přidat nového žáka do systému Edookit. Do formuláře pro novou osobu do systému je možné zadat stav zápisu do organizace a osobní údaje žáka. Ve zobrazené tabulce zvolíte:

- Organizace zvolíte organizaci, do které chcete žáka zapsat
- Stav Žadatel
- Platný od data vložení
- Počet let povinné školní docházky NEVYPLŇUJETE (vyplníte až ke stavu Žák/Student)
- Ročník NEVYPLŇUJETE (vyplníte až ke stavu Žák/Student)
- Vzdělávací program aktuální vzdělávací program, dle kterého se žák vzdělává
- Obor studia (SŠ, VOŠ) nastavení pro střední školy
- Studijní zaměření (SŠ, VOŠ) nastavení pro střední školy
- Třída NEVYPLŇUJETE (vyplníte až ke stavu Žák/Student)
- Číslo ve třídním výkazu NEVYPLŇUJETE (vyplníte až ke stavu Žák/Student)

| Nový stav zápisu do or                             | ganizace                |  |
|----------------------------------------------------|-------------------------|--|
| Organizace:                                        | DEMO VERZE Edookit (ZŠ) |  |
| Stav:                                              | Žadatel                 |  |
| Platný od:                                         | 18.6.2019               |  |
| Počet let splněné<br>povinné školní<br>docházky: ? |                         |  |
| Ročník:                                            |                         |  |
| Vzdělávací program:                                |                         |  |
| Obor studia:                                       |                         |  |
| Studijní zaměření:                                 |                         |  |
| Třída:                                             |                         |  |
| Číslo ve tř. výkazu:                               |                         |  |

Do osobních údajů vyplníte údaje, které znáte. Údaje je možné zadat i později (jméno, příjmení,...)

Položky pro matriční údaje jsou označeny oranžovou barvou. Tyto údaje jsou propisovány do matriky pro jarní a podzimní podání.

V sekci Trvalé bydliště je možné zadat adresu žáka, která je uváděna jako trvalé bydliště. Trvalý

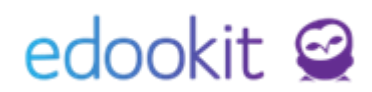

pobyt - stát, okres, obec se propisují do matričních údajů. Dále je u žáka možné zadat přechodnou a kontaktní adresu.

#### Primární zástupce žáka

Zde je možné založit primárního zástupce žáka, který bude v případě potřeby informován ze strany školy. Také se tato osoba upřednostňuje jako zástupce žáka v reportech, pokud se udává pouze jeden z rodičů. Zadá se rodinný vztah, právní vztah k osobě, jméno a příjmení primárního zástupce. Ostatní položky jsou volitelné. Pokud má žák ve škole sourozence a rodiče jsou již v systému evidovaní, primárního zástupce žáka nevyplňujte a přejděte k Přidání rodiny k žákovi.

| Primární zástupce žá           | ka                    |  |
|--------------------------------|-----------------------|--|
| Rodinný vztah:                 |                       |  |
| Právní vztah k<br>osobě:       |                       |  |
| Titul:                         |                       |  |
| Jméno:                         |                       |  |
| Příjmení:                      |                       |  |
| Titul za jménem:               |                       |  |
| E-mail:                        |                       |  |
| Mobil:                         |                       |  |
| Telefon:                       |                       |  |
| Trvalé bydliště                | Kopírovat adresu žáka |  |
| Ulice:                         |                       |  |
| Číslo popisné /<br>orientační: |                       |  |
| Obec:                          |                       |  |
| PSČ:                           |                       |  |
| Země:                          | ~                     |  |

Pozn.: Všechny údaje lze následně editovat, není tedy nutné mít všechny údaje vyplněny hned při zakládání.

Potvrdíme tlačítkem: Vložit

Přidání rodiny k žákovi

V detailu žáka v záložce Rodina můžeme žákovi přidat do členů rodiny již evidovanou osobu nebo založit osobu novou (druhého zákonného zástupce).

# edookit 🤗

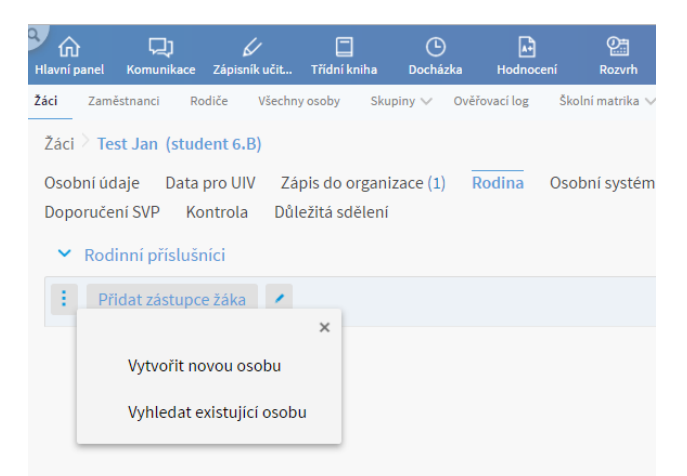

V případě, že má žák na škole sourozence a rodiče jsou již v systému zavedeni, volíme možnost Vyhledat existující osobu. V případě založení nové osoby se zobrazí formulář pro vyplnění údajů nové osoby.

Jakmile budete mít již seznam přijatých uchazečů a chcete je zapsat jako Žák/Student, přejdete do menu Lidé > Žáci.

Zde si pomocí filtru Stav zápisu v organizace zobrazíte žadatele.

| Žáci             |            |                      |                                | _          |                                    |                  |             |                                                     |                                                              |                |          |           |   |
|------------------|------------|----------------------|--------------------------------|------------|------------------------------------|------------------|-------------|-----------------------------------------------------|--------------------------------------------------------------|----------------|----------|-----------|---|
| <                | Stav<br>Dn | k datu<br>IES        | >                              | Organizace | Stav zápisu v or<br><b>Žadatel</b> | rganizaci        | Obor studia | Studijní zaměi                                      | ření Speciá                                                  | lní filtr<br>Ƴ | тř       | ida<br>~  |   |
| 4                |            | Jméno                | osoby                          | -          | Přístupy: dr                       | nes, tý Trva     | lé bydliště | Zákonní z                                           | zástupci                                                     |                | Primárn  | ní e-mail |   |
| $\triangleright$ |            | Bohaty<br>Žadatel (C | <b>ý Karel</b><br>od 1.6.2016) | 1          | 0, 0, 0, 0                         |                  |             |                                                     |                                                              |                | bohaty.  | karel@zse | E |
| >                |            | Brabo<br>Žadatel (   | Otevř                          | ete si det | ail žadatel                        | e <sub>Kun</sub> | cova 7      | Brabec Rad<br>brabec@zse<br>Brabcová M<br>brabcova@ | lom (Otec)<br>edokit.com<br>larkéta (Matka)<br>zsedookit.com | )              | brabcov  | /a@edooł  | , |
| $\triangleright$ |            | Chudá<br>Žadatel (C  | Ivana                          | ÷          | <mark>0, 0, 0, 0</mark>            |                  |             |                                                     |                                                              |                | chuda.iv | vana@zs€  |   |

V detailu žadatele kliknete na záložku Zápis do organizace, rozkliknete se zápis a přes modré + přidáte nový zápis od 1.9.20.., Stav - Žák/Student, ročník, vzdělávací program, Obor (SŠ), zaměření (SŠ).

# edookit 🧟

| Isobní údaje 🛛 Data pro MŠMT                                                                                                    | Zápis do organizace (1) Rodina Osol | oní systémové údaje Ako              | e (16) Interní (nepublikované) poznámky Portfolio žáka Zápis (1/13) | Výchovná opatření Osobní nastavení | Asistence Požadavk |
|----------------------------------------------------------------------------------------------------|-------------------------------------|--------------------------------------|---------------------------------------------------------------------|------------------------------------|--------------------|
| <ul> <li>Zápis do organizace (1)</li> </ul>                                                                                                    |                                     |                                      |                                                                     |                                    |                    |
| web 1-1/1                                                                                                    | E                                   |                                      |                                                                     |                                    |                    |
|                                                                                                    | Zapsán v                            | Role                                 | Aktuální stav                                                       | Poznámka                           |                    |
| <ul> <li>Image: Image: Ima</li></ul> | DEMO VERZE Edookit (ZŠ)             | Zák                                  | Zadatel Od 1.6.2016                                                 |                                    |                    |
|                                                                                                    |                                     | Zápis do organizace                  |                                                                     |                                    | ×                  |
|                                                                                                    |                                     |                                      |                                                                     |                                    | ✓ Uložit           |
|                                                                                                    |                                     | Osobní údaje:                        | Bohatý Karel                                                        |                                    |                    |
|                                                                                                    |                                     | Zápis role:                          | Žák                                                                 |                                    |                    |
|                                                                                                    |                                     | Zapis do:<br>Předchozí škola:        | "" Vybrat Zrušit                                                    |                                    |                    |
|                                                                                                    |                                     | Následná škola:                      |                                                                     |                                    |                    |
|                                                                                                    |                                     |                                      | ✓ Uložit Smazat Zavřít                                              |                                    |                    |
|                                                                                                    |                                     | Néhled pro typ klients<br>web ~ 1-1/ | 1 ; / + přidáte nový stav Žák/Student                               | ר                                  |                    |
|                                                                                                    |                                     | Stav zápisu                          | Zapsáno od 1.9.20                                                   | ávací program Obor studia          | Studijní zaměření  |
|                                                                                                    |                                     | > Zadatel                            | Od 1.6.2016                                                         |                                    |                    |
|                                                                                                    |                                     |                                      |                                                                     |                                    |                    |
| Upravit stav zápisu                                                                                                    |                                     |                                      | ×                                                                   |                                    |                    |
|                                                                                                    |                                     |                                      | ✓ Uložit                                                            |                                    |                    |
| Stav zápisu:                                                                                                    | Žák/student                         |                                      |                                                                     |                                    |                    |
| Zapsáno od:                                                                                                    | 1.9.20.                             |                                      |                                                                     |                                    |                    |
| Poznámka:                                                                                                    |                                     |                                      |                                                                     |                                    |                    |
|                                                                                                    |                                     |                                      |                                                                     |                                    |                    |
| Ročník:                                                                                                    | 1.                                  |                                      |                                                                     |                                    |                    |
| Vzdělávací program:                                                                                                    | Vzdělávací program pro ZŠ           |                                      |                                                                     |                                    |                    |
| Obor studia:                                                                                                    |                                     |                                      |                                                                     |                                    |                    |
| Studijní zaměření:                                                                                                    |                                     |                                      |                                                                     |                                    |                    |
|                                                                                                    |                                     | Smazat Zavřít                        |                                                                     |                                    |                    |

Poté přejdete do záložky Zápis, kde přidáte zápis do třídy, kam bude žák chodit s datem od 1.9.20..

| áci 🔌 Upravit stav záp                   | pisu                                      |                                          |                     |                          |                       |                            |
|------------------------------------------|-------------------------------------------|------------------------------------------|---------------------|--------------------------|-----------------------|----------------------------|
| )sobní údaje Data p<br>eporty Doporučení | ro MŠMT Zápis do org<br>SVP Kontrola Důle | anizace (1) Rodina Osobn<br>žitá sdělení | í systémové údaje 🧳 | Akce (16) Interní (nepuł | blikované) poznámky P | ortfolio žáka Zápis (1/13) |
| <ul> <li>Zápis do třídy</li> </ul>       |                                           |                                          |                     |                          |                       |                            |
| Náhled pro typ klienta<br>web ~ 0-0 /    | o : +                                     |                                          |                     |                          |                       |                            |
| Ava                                      | atar Role                                 | <ul> <li>Aktuální stav</li> </ul>        | Poznámka            | Zapsán v                 | Typ zápisu            | Typ skupiny                |
|                                          |                                           |                                          |                     | Žác                      | dné záznamy           |                            |
| Zápis do třídy                           |                                           |                                          |                     |                          |                       |                            |
|                                          |                                           |                                          |                     |                          |                       |                            |
|                                          |                                           |                                          |                     |                          |                       |                            |
| Zápis do:                                | 1.A (2019/20)                             |                                          |                     |                          |                       |                            |
| Číslo ve tříd. výkazu:                   |                                           |                                          |                     |                          |                       |                            |
| Role:                                    | Žák                                       |                                          |                     |                          |                       |                            |
| Stav:                                    | Aktivní                                   |                                          |                     |                          |                       |                            |
| Zapsáno od:                              | 1.9.20                                    |                                          |                     |                          |                       |                            |
|                                          |                                           | ✓ Uložit Zavřít                          |                     |                          |                       |                            |